金手指工具 ADCampus解决方案 郑启航 2024-07-05 发表

## 问题细处

检查ADCampus控制器组件6633端口是否正常

## 可程分析

使用 kubectl exec -itn campus campusXXXXXX bash命令进入Campus主控制器POD, 执行netstat -anlp | grep 6633命令查看, 是否有6633端口

[root@campus2-57b5cf565f-djkfw /]# netstat -anlp | grep 6633 tcp 0 0 0.0.0.0:6633 0.0.0.0:\* L ISTEN 438251/java tcp 0 0 99.1.4.109:6633 10.11.11.110:32130 ESTABLISHED 438251/java tcp 0 0 99.1.4.109:6633 10.11.11.111:44697 ESTABLISHED 438251/java tcp 0 0 99.1.4.109:6633 10. 11.11.112:62126 ESTABLISHED 438251/java

## 解决方法

执行netstat -anlp | grep 6633命令查看